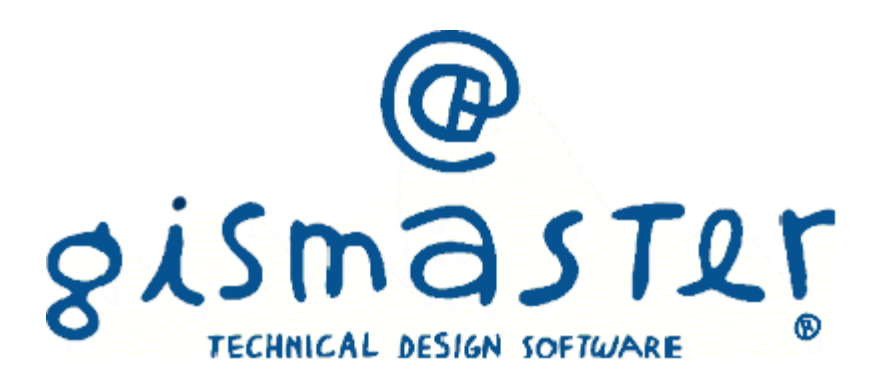

# Indice

| 1. | Introduzione                                          | 3  |
|----|-------------------------------------------------------|----|
| 2. | Арр Ю                                                 | 4  |
|    | 2.01 Creazione di un Servizio                         | 4  |
|    | 2.02 Configurazione dei servizi                       | 6  |
| 3. | Invio notifiche tramite GisMaster Pratiche Edilizie   | 7  |
|    | 3.01 Notifica registrazione pratica                   | 7  |
|    | 3.02 Notifica cambio di stato                         | 8  |
|    | 3.03 Invio notifica tramite protocollazione in uscita | 9  |
|    | 3.04 Invio notifica generico                          | 10 |
| 4. | Invio notifiche tramite GisMaster Piano regolatore    | 11 |
|    | 4.01 Notifica registrazione CDU                       | 11 |
|    | 4.02 Invio notifica tramite protocollazione in uscita | 12 |
|    | 4.03 Invio notifica generico                          | 13 |
| 5. | Invio notifiche tramite GisMaster S.U.A.P.            | 15 |
| 6. | Invio notifiche tramite GisMaster Protocollo          | 19 |

## 1. Introduzione

### App IO

L'app IO permette di, ricevere **messaggi, avvisi, comunicazioni, da qualunque Ente** pubblico, tutto dentro **un'unica app**. Grazie agli avvisi in **prossimità di una scadenza**, il cittadino resta sempre aggiornato tramite lo smartphone.

Per i messaggi relativi al **pagamento di servizi o tributi**, è possibile completare l'operazione **direttamente dal messaggio**, senza lasciare l'app. Se si ha necessità di approfondire il contenuto di un messaggio, ogni comunicazione porta i riferimenti dell'Ente e la possibilità di accedere rapidamente ai suoi specifici canali di contatto.

Tramite l'integrazione tra la suite GisMaster e l'app IO sarà possibile, mediante la creazione di appositi servizi, inviare notifiche e messaggi di testo al cittadino.

## 2. App IO

#### Creazione di un servizio

Il primo passo per iniziare ad inviare le notifiche all'app IO tramite GisMaster è quello di creare i vari servizi. I servizi possono essere acquistati e finanziati dai fondi del PNRR.

Per creare un nuovo servizio occorre accedere al menu Moduli – Esterno – App IO – Servizi app IO. Verrà mostrata una tabella contente i servizi già attualmente attivi.

| 🙆 Apj                                                  | 🗟 App IO - Elenco servizi — 🗆 🗙 |                   |                    |                        |                 |                      |  |  |  |  |  |  |
|--------------------------------------------------------|---------------------------------|-------------------|--------------------|------------------------|-----------------|----------------------|--|--|--|--|--|--|
| 🛅 Nuovo 🛃 Salva 🗙 Elimina 🥎 Annulla 🚔 Stampa 🐼 Importa |                                 |                   |                    |                        |                 |                      |  |  |  |  |  |  |
|                                                        | Codice servizio                 | Modulo            | Descrizione        | Nuova<br>registrazione | Nuovo Pagamento | Testo notifica       |  |  |  |  |  |  |
| •                                                      | 01EYK5T1G29QYFKV38SW47T3HG      | Pratiche edilizie | GM Sportello SUE   |                        |                 | La pratica presen    |  |  |  |  |  |  |
|                                                        | 01FMSK4BNY9PH76PXXZYY3TKGP      | Com-Mercati       | GisMaster Comm     |                        |                 | La sua pratica co    |  |  |  |  |  |  |
|                                                        | 01FFMNVMBVJGPGJ96HXEQ1AT57      | Pratiche edilizie | GisMaster Edilizia |                        |                 | La pratica presen    |  |  |  |  |  |  |
|                                                        | 01FK2V88XMP26V1TREND32FBMC      | Piano regolatore  | GisMaster Urbani   |                        |                 | Il su Certificato di |  |  |  |  |  |  |
|                                                        |                                 |                   |                    |                        |                 |                      |  |  |  |  |  |  |
|                                                        |                                 |                   |                    |                        |                 |                      |  |  |  |  |  |  |
|                                                        |                                 |                   |                    |                        |                 |                      |  |  |  |  |  |  |
|                                                        |                                 |                   |                    |                        |                 |                      |  |  |  |  |  |  |
|                                                        |                                 |                   |                    |                        |                 |                      |  |  |  |  |  |  |
|                                                        |                                 |                   |                    |                        |                 |                      |  |  |  |  |  |  |
|                                                        |                                 |                   |                    |                        |                 |                      |  |  |  |  |  |  |
|                                                        |                                 |                   |                    |                        |                 |                      |  |  |  |  |  |  |
|                                                        |                                 |                   |                    |                        |                 |                      |  |  |  |  |  |  |
|                                                        |                                 |                   |                    |                        |                 |                      |  |  |  |  |  |  |
|                                                        |                                 |                   |                    |                        |                 |                      |  |  |  |  |  |  |
| A alans -                                              | ati travati                     |                   |                    |                        |                 |                      |  |  |  |  |  |  |
| 4 elemei                                               | nti trovati                     |                   |                    |                        |                 | .::                  |  |  |  |  |  |  |

Se l'ente ha già attivato, in precedenza, alcuni servizi con Technical Design, premendo il tasto importa sarà possibile scaricarli ed ottenerli in tabella.

Per creare un nuovo servizio, premere su nuovo e compilare il form che si presenterà al centro dello schermo.

| 🧟 Creazione nuovo  | o servizio                                                                                                    |               |         |                    | _ |    | × |
|--------------------|----------------------------------------------------------------------------------------------------|---------------|---------|--------------------|---|----|---|
| 🔃 Crea servizio    | 💢 Annulla                                                                                                    |               |         |                    |   |    |   |
| CREAZION           | E NUOVO SERVIZIO                                                                                                    |               |         |                    |   |    |   |
| Nome del servizio: | Nuovo servizio                                                                                                    |               |         |                    |   |    |   |
| Modulo GisMaster:  | Pratiche edilizie                                                                                                    |               | ~       | Crea come capofila |   | NO | 2 |
| Codice fiscale:    | 12345678901                                                                                                    | Ufficio:      | Tecnico |                    |   |    |   |
| Mail:              | mail@mail.it                                                                                                    |               |         |                    |   |    |   |
| Link privacy:      | www.linkprivacy.it                                                                                                    |               |         |                    |   |    |   |
| Descrizione:       | Il Servizio ti invia conferme e promemoria sui procedimenti edi                                                          | izi in corso. |         |                    |   |    |   |
|                    | Tramite IO potrai:                                                                                                    |               |         |                    |   |    |   |
|                    | Ricevere conferma della trasmissione delle pratiche;<br>Ricevere aggiomamenti e informazioni dall'ufficio Edilizia Priva | ata.          |         |                    |   |    |   |
|                    |                                                                                                    |               |         |                    |   |    | Ŧ |
|                    |                                                                                                    |               |         |                    |   |    |   |

Nome del servizio: nome del servizio che si vuole creare. Per esempio acquisizione pratica, rilascio provvedimento...

Modulo di GisMaster: nome del modulo di GisMaster che gestirà il servizio.

Codice fiscale: codice fiscale dell'ente.

Ufficio: ufficio di riferimento.

Mail: indirizzo mail dell'ente o dell'ufficio.

Link privacy: link alla pagina contenente l'informativa della privacy.

Descrizione: Breve descrizione sul servizio.

Crea come capofila: questa spunta è attiva solo in caso di unioni di comuni, comunità e altre tipologie di associazione. Se si sceglie SI verrà creato un solo servizio afferente all'ente "capofila" ovvero all'unione o comunità. In caso di scelta su NO verrà creato un servizio per ogni comune associato.

## Configurazione dei servizi

La configurazione dei servizi avviene mediante la tabella sottostante.

| 🙆 App   | 🔞 App IO - Elenco servizi — 🗆 🗙 |                   |                    |                        |                 |                      |  |  |  |  |  |  |
|---------|---------------------------------|-------------------|--------------------|------------------------|-----------------|----------------------|--|--|--|--|--|--|
| 💾 Nu    | iovo 归 Salva 🗙 Elimina 🤙 A      | nnulla  븜 Stamp   | a 🔞 Importa        |                        |                 |                      |  |  |  |  |  |  |
|         | Codice servizio                 | Modulo            | Descrizione        | Nuova<br>registrazione | Nuovo Pagamento | Testo notifica       |  |  |  |  |  |  |
| •       | 01EYK5T1G29QYFKV38SW47T3HG      | Pratiche edilizie | GM Sportello SUE   |                        |                 | La pratica presen    |  |  |  |  |  |  |
|         | 01FMSK4BNY9PH76PXXZYY3TKGP      | Com-Mercati       | GisMaster Comm     |                        |                 | La sua pratica co    |  |  |  |  |  |  |
|         | 01FFMNVMBVJGPGJ96HXEQ1AT57      | Pratiche edilizie | GisMaster Edilizia |                        |                 | La pratica presen    |  |  |  |  |  |  |
|         | 01FK2V88XMP26V1TREND32FBMC      | Piano regolatore  | GisMaster Urbani   |                        |                 | Il su Certificato di |  |  |  |  |  |  |
|         |                                 |                   |                    |                        |                 |                      |  |  |  |  |  |  |
|         |                                 |                   |                    |                        |                 |                      |  |  |  |  |  |  |
|         |                                 |                   |                    |                        |                 |                      |  |  |  |  |  |  |
|         |                                 |                   |                    |                        |                 |                      |  |  |  |  |  |  |
|         |                                 |                   |                    |                        |                 |                      |  |  |  |  |  |  |
|         |                                 |                   |                    |                        |                 |                      |  |  |  |  |  |  |
|         |                                 |                   |                    |                        |                 |                      |  |  |  |  |  |  |
|         |                                 |                   |                    |                        |                 |                      |  |  |  |  |  |  |
| 4 eleme | nti trovati                     |                   |                    |                        |                 | .::                  |  |  |  |  |  |  |

Per ogni servizio occorrerà abbinare il relativo modulo gestionale di GisMaster.

La spunta Nuova pratica indica se il servizio selezionato invierà notifiche in seguito alla registrazione di una nuova pratica.

Nuovo pagamento è da spuntare se si desidera inviare notifiche dopo la generazione di un avviso di pagamento tramite pagoPA.

Per ogni servizio occorrerà compilare il testo del messaggio. Il testo dovrà essere lungo almeno 90 caratteri. Inserendo nel testo particolari tag sarà possibile comporre il testo della notifica attingendo dai dati della pratica in lavorazione. Consultare le appendici con l'elenco dei tag generabili.

### Notifica di registrazione pratica

Per inviare una notifica ogni qual vota si carica una nuova pratica bisogna configurare il servizio spuntando la voce nuova pratica.

| N | uovo 📕 Salva 🗙 Elimina 🥎 A | nnulla 🚔 Stamp    | oa 🙆 Importa       |                        |                 |                |       |
|---|----------------------------|-------------------|--------------------|------------------------|-----------------|----------------|-------|
|   | Codice servizio            | Modulo            | Descrizione        | Nuova<br>registrazione | Nuovo Pagamento | Testo notific  | a     |
|   | 01EYK5T1G29QYFKV38SW47T3HG | Pratiche edilizie | GM Sportello SUE   | 0                      | 0               | La pratica pre | esen. |
|   | 01FMSK4BNY9PH76PXXZYY3TKGP | Com-Mercati       | GisMaster Comm     |                        |                 | La sua pratic  | a co  |
|   | 01FFMNVMBVJGPGJ96HXEQ1AT57 | Pratiche edilizie | GisMaster Edilizia |                        |                 | La pratica pre | esen  |
|   |                            |                   |                    |                        |                 |                |       |
|   |                            |                   |                    |                        |                 |                |       |
|   |                            |                   |                    |                        |                 |                |       |
|   |                            |                   |                    |                        |                 |                |       |
|   |                            |                   |                    |                        |                 |                |       |
|   |                            |                   |                    |                        |                 |                |       |
|   |                            |                   |                    |                        |                 |                |       |
|   |                            |                   |                    |                        |                 |                |       |
|   |                            |                   |                    |                        |                 |                |       |
|   |                            |                   |                    |                        |                 |                |       |

Per inviare una notifica ogni qual vota si registra una nuova pratica occorre configurare, per ogni tipologia di pratica, il servizio corrispondente. Per eseguire la configurazione accedere al menu Moduli-Pratiche Edilizie Tabelle – Tipi di pratica.

| 🗋 Tabella tipi pratica — 🗆 🗙 |          |                                           |                |                 |         |     |                      |                    |           |           |                    |           |         |
|------------------------------|----------|-------------------------------------------|----------------|-----------------|---------|-----|----------------------|--------------------|-----------|-----------|--------------------|-----------|---------|
| B                            | iassegr  | a stati/iter Configurazione scadenze      |                |                 |         |     |                      |                    |           |           | Nuovo              | Memorizza | Elimina |
|                              | Codic    | e Tipo pratica                            | Provv. Interno | Desc. breve     | Dia     |     | Data inizio validità | Data fine validità | Pubblica? | Agibilità | Notifica ApplO     |           |         |
|                              | 1        | Concessione Edilizia                      | No             | Conc. Edi       | No      | ۱Ľ  |                      |                    | Si        | No        | GisMaster Edilizia | Privat    |         |
|                              | 2        | Denuncia inizio attività                  | No             | D.I.A.          | Si      | Ľ   |                      |                    | Si        | No        | GisMaster Edilizia | Privat    |         |
|                              | 4        | Piano attuativo                           | No             | Piano attuativo | No      |     |                      | 31/12/2015         | Si        | No        |                    |           |         |
|                              | 5        | Variazione SU                             | No             | Variazione SU   | No      | L   |                      | 31/12/2015         | Si        | No        |                    |           |         |
|                              | 6        | Manutenzione Straordinaria                | No             | Man. Str.       | No      |     |                      | 31/12/2015         | Si        | No        |                    |           |         |
|                              | 7        | S.C.I.A.                                  | No             | S.C.I.A.        | No      |     | •                    |                    | Si        | No        | GisMaster Edilizia | Privat 😎  |         |
|                              | 9        | STRUMENTO URBANISTICO ESECUTIVO           | No             | Str. Urb. Esec. | No      |     |                      |                    | Si        | No        | GisMaster Edilizia | Privata   |         |
|                              | 10       | Idoneità alloggiativa                     | No             | Idoneità all.   | No      |     |                      | 31/12/2015         | No        | No        | GM Sportello SU    | E         |         |
|                              | 11       | Comunicazione di Inizio Lavori            | No             | CIL / AEL       | No      |     |                      |                    | Si        | No        |                    |           |         |
|                              | 12       | Autorizzazione Vincolo Idrogeologico      | Si             | L.R. 45/89      | No      |     |                      | 27/01/2019         | Si        | No        |                    |           |         |
|                              | 13       | Autorizzazione Paesaggistica Ordinaria    | Si             | L.R. 20/89 Ord. | No      |     |                      |                    | Si        | No        |                    |           |         |
|                              | 14       | Autorizzazione Paesaggistica Semplificata | Si             | L.R. 20/89 Sem  | No      |     |                      |                    | Si        | No        | GisMaster Edilizia | Privat    |         |
|                              | 15       | Mutamento della Destinazione d'Uso        | No             | CAMBIO USO      | No      |     |                      |                    | Si        | No        | GisMaster Edilizia | Privat    |         |
|                              | 16       | Procedura Abilitativa Semplificata        | No             | PAS             | No      |     |                      |                    | Si        | No        | GisMaster Edilizia | Privat    |         |
|                              | 17       | Permesso di Costruire                     | No             | PDC             | No      |     |                      |                    | Si        | No        | GisMaster Edilizia | Privat    |         |
|                              | 18       | Comunicazione di Inizio Lavori Asseverata | No             | CILA            | No      |     |                      |                    | Si        | No        | GisMaster Edilizia | Privat    |         |
|                              | 19       | Accertamento Compatibilità Paesaggistica  | Si             | Comp. Paes.     | No      |     |                      |                    | Si        | No        | GisMaster Edilizia | Privat    |         |
|                              | 20       | Richiesta Parere CLP                      | Si             | Parere CLP      | No      | L   |                      |                    | Si        | No        | GisMaster Edilizia | Privat    |         |
|                              | 21       | Autorizzazione allo scarico               | Si             | Aut. Scarico    | No      |     |                      | 27/01/2019         | No        | No        |                    |           |         |
|                              | 22       | Esposto/Abuso                             | No             | Esposto/Abuso   | No      |     |                      |                    | No        | No        | GisMaster Edilizia | Privat    |         |
|                              | 23       | AGIBILITA                                 | Si             | AGIB            | No      |     |                      |                    | Si        | No        | GisMaster Edilizia | Privat    |         |
|                              | 24       | SCIA in alternativa al PdC                | No             | SCIA PdC        | Si      |     |                      |                    | Si        | No        | GisMaster Edilizia | Privat    |         |
|                              | 25       | PARERI                                    | Si             | Pareri          | No      |     |                      |                    | No        | No        | GisMaster Edilizia | Privat    |         |
|                              | 26       | Attività Edilizia Libera                  | No             | CIL / AEL       | No      |     |                      |                    | Si        | No        | GisMaster Edilizia | Privat    |         |
|                              | 27       | Terre e rocce da scavo                    | No             | Terre           | No      |     |                      |                    | No        | No        | GisMaster Edilizia | Privat    |         |
|                              | 28       | SCIA - Permesso                           | No             | SCIA · Permesso | No      |     |                      | 30/06/2017         | Si        | No        |                    |           |         |
|                              | 29       | Fiscalizzazione                           | No             | Fiscalizzazione | No      |     |                      |                    | No        | No        | GisMaster Edilizia | Privat    |         |
|                              | 30       | Opere strutturali                         | Si             |                 | No      | L   | 04/11/2018           | 04/11/2018         | No        | No        |                    |           |         |
|                              | 31       | Variante ad opere strutturali             | Si             |                 | No      |     | 04/11/2018           | 04/11/2018         | No        | No        |                    |           |         |
| 14                           | 100      | DICULCETA DUDADEDE DED INTEDVENTO LOCAL   | ref kra        |                 | I KI⊥ I | -E  | 11720520010          | 010012012010       | N         | NI-       | 1                  | _         |         |
| Sta                          | ti della | a pratica :                               | Nuovo          | Memorizza       | Elimina | 1   | er della pratica :   |                    |           |           | Nuovo              | Memorizza | Elimina |
|                              | Cod      | Stato pratica                             | 110010         |                 |         | ΤĊ  | Cod. Scheda          |                    |           |           | 110010             |           |         |
| ┢                            | 1        | In Fase di Istruttoria                    |                |                 |         | ı١٢ | 1 Dati generali      |                    |           |           |                    |           |         |
| F-                           | 2        | Ritirata                                  |                |                 |         | '11 | 2 Stato pratica      |                    |           |           |                    |           |         |
|                              | 3        | Archiviata                                |                |                 |         |     | 3 Richiedenti/Ir     | ntestatari         |           |           |                    |           |         |
|                              | 4        | Sosp. (rich. int.)                        |                |                 |         |     | 4 Professionisti     |                    |           |           |                    |           |         |
|                              | 5        | Diniego                                   |                |                 |         |     | 5 Ubicazione         |                    |           |           |                    |           |         |
|                              | 6        | Decaduta                                  |                |                 |         |     | 6 Dati urbanisti     | zi                 |           |           |                    |           |         |
|                              | 7        | Rilascio                                  |                |                 |         |     | 7 Dati progetto      |                    |           | _         |                    |           |         |
|                              | • •      |                                           |                |                 | - F     |     | 4                    |                    |           |           |                    |           | Þ       |
|                              |          |                                           |                |                 |         |     |                      |                    |           |           |                    |           |         |
|                              |          |                                           |                |                 |         |     |                      |                    |           |           |                    |           | Chiudi  |

L'ultima colonna della tabella, ovvero Notifica app IO, contiene un menu con i servizi disponibili. Scegliere per ogni tipologia di pratica il servizio desiderato.

Nella finestra nuova pratica ora è presente una spunta che permette l'invio della notifica.

| Nuova pratica edi     | lizia                 |               |               | ×             |
|-----------------------|-----------------------|---------------|---------------|---------------|
| 💿 Nuova pratica       | 🦄 🛛 Importa da S      | S.U.A.P.      |               |               |
| Comune:               |                       |               |               | ~             |
| O Pratica collegata   |                       | Variante      |               |               |
| 🔘 La nuova prati      | ca segue la presente  | 🔿 La nuova pr | atica precede | e la presente |
| 🕑 Invia notifica Appl | 0                     |               |               |               |
| Tipo pratica:         | Permesso di Costruire |               |               | `             |
| Resp. servizio:       |                       |               | ~             |               |
| Resp. procedimento:   |                       |               | ~             |               |
| Resp. istruttoria:    |                       |               | ~             |               |
| Domanda               |                       | Pratica       |               |               |
| Data domanda:         | _/_/ 🖓 📷              | Anno:         | 2023          |               |
| Data protocollo:      | 13/02/2023 🗸 📷        | Numero:       | 5             | Nuovo num     |
| Num. protocollo:      | 2023/09999            | Altro:        |               |               |
|                       |                       |               |               |               |
| Pratica da file       |                       | < Indietro    | Fine          | Annulla       |

## Notifica di cambio di stato

Per inviare una notifica sul cambio di stato di stato della pratica occorre configurare, per ogni stato, il servizio corrispondente.

Per eseguire la configurazione accedere al menu Moduli-Pratiche Edilizie Tabelle – Stati pratica e compilare la colonna Notifica app IO.

| ଢ        | Tabella st | ati pratica                 |               |      |       | _         |           | ×        |
|----------|------------|-----------------------------|---------------|------|-------|-----------|-----------|----------|
|          |            |                             |               | C    | Nuovo | Memo      | rizza     | Elimina  |
|          | Codice     | Stato pratica               | Stato finale? | MUDE | Serv  | izio Appl | 0         |          |
|          | 1          | In Fase di Istruttoria      | No            |      |       |           |           |          |
|          | 2          | Ritirata                    | Si            |      | GisM  | laster Ec | lilizia P | rivata 🛛 |
|          | 3          | Archiviata                  | Si            |      | GM :  | Sportello | SUE       |          |
|          | 4          | Sosp. (rich. int.)          | No            |      |       |           |           | Ē        |
|          | 5          | Diniego                     | Si            |      |       |           |           | Ē        |
|          | 6          | Decaduta                    | Si            |      | _     |           |           | Ē        |
|          | 7          | Rilascio                    | Si            |      |       |           |           |          |
|          | 8          | Sosp. (prop. diniego)       | No            |      |       |           |           |          |
|          | 9          | Comunicazione Inizio Lavori | No            |      |       |           |           |          |
| Π        |            | ·                           |               |      |       |           |           |          |
| <u> </u> |            |                             |               |      |       |           | CI        | hiudi    |

A configurazione terminata, inserendo un nuovo stato, verrà inviata la notifica all'app IO che informerà il cittadino dell'evoluzione di stato della sua pratica.

| <b>Q</b> Pratiche edilizie                                              | _                                                                                                    |                     |
|-------------------------------------------------------------------------|----------------------------------------------------------------------------------------------------|---------------------|
| 🗎 🔜 🗛 🕅 🔹 🕨 🗡                                                           | 🕻 🔌 Q Indirizzo 🛛 🗸 🛗 🖏 🛶 쩴 😫 🛃 Prot.: 20                                                                                            | 23/00003            |
|                                                                         | Pratica n°: 2023 / 3 Provv. n°: del:                                                                                                 |                     |
| Dati Generali 🖃                                                         | 🔳 Stato della pratica (al 13/02/2023)                                                                                                |                     |
| Dati generali Stato pratica Fichiedenti/Intestatari                     | Responsabile del procedimento:   ARCH. LA MANNA CHIARA VALENTINA     Data comunicazione resp. procedimento:   / /     Valencia   / / | •                   |
| Hinderstonist                                                           | ×                                                                                                    | 2023                |
| Dati urbanistici Dati progetto                                          | Pratica                                                                                                    | domanda)            |
| Istruttoria Data:                                                       | 13/02/2023 Attivo: SI Notifica app IO: SI                                                                                            | domanda)<br>anti: 0 |
| Endoprocedmenti Stato: Commissioni Note: Deri di costruzior             |                                                                                                    |                     |
| i ⊕ (∰ Oneri di urbanizza:<br>⊕ (∰ Pagamento oneri                      |                                                                                                    | dom o rice          |
| i⊞(≣) Rilascio provv. Fir<br>i⊞(≣) Pagamenti                            | Ok Annulla                                                                                                    | osta provv.)        |
| Gestione pratica                                                        | Data scadenza diniego: (10 giorni data co                                                                                            | m. diniego)         |
| ⊞ <mark>)</mark> Gestione lavori<br>⊕ <mark>)</mark> Vigilanza edilizia | Stato 🔛 Nuovo 🐴 Modifica                                                                                                    | K Elimina           |
| tere volture                                                            | Data Attivo Stato Pratica Note                                                                                                    |                     |
| 🗄 📲 Agibilità                                                           | 11/02/2023 SI In Fase di Istruttoria                                                                                                 |                     |
| E(E) Documenti emessi<br>E(E) Denunce op. strutturali                   |                                                                                                    |                     |
| 🗌 Visualizza tutti i dati                                               | Stato pratica: In Fase di Istruttoria                                                                                                | Chiudi              |

### Invio notifica tramite protocollazione in uscita

È possibile inviare una notifica insieme alla protocollazione in uscita di un qualsiasi documento emesso per la pratica in lavorazione.

Per inviare la notifica occorre configurare, per i modelli desiderati, il relativo servizio. Per far questo occorre accedere alla tabella dei documenti da emettere accessibile dal menu Moduli – Pratiche Edilizie – Tabelle – Documenti da emettere. In questa tabella occorre compilare il campo Servizio ApplO per ogni documento, il quale invio deve generare una notifica verso l'app.

| 😡 Tabella documenti da emettere |                                                                        |                                                  |                            |             |        |       |             |                                                |             |        |      |  |  |
|---------------------------------|------------------------------------------------------------------------|--------------------------------------------------|----------------------------|-------------|--------|-------|-------------|------------------------------------------------|-------------|--------|------|--|--|
| Clic                            | liccare sulle colonne per cambiare ordinamento Nuovo Memorizza Elimina |                                                  |                            |             |        |       |             |                                                |             |        |      |  |  |
|                                 | Codice                                                                 | Documento da emettere                            | Nome file                  | Riguardante | Salva? | Albo? | Cod. Comune | Servizio Appl 0                                | Campi colle | egati  |      |  |  |
|                                 | 145                                                                    | Annullamento titolo edilizio                     |                            |             | Si     | No    |             |                                                |             |        |      |  |  |
|                                 | 79                                                                     | Archiviazione pratica e chiusura<br>procedimento |                            |             | Si     | No    |             |                                                |             |        |      |  |  |
| ►                               | 214                                                                    | Avvio Procedimento 1 Permesso                    | Avvio Procedimento 1.rtf   | TPALL       | Si     | No    |             | GisMaster Edilizia Privat                      | DataComR    | espPro | c#Da |  |  |
|                                 | 236                                                                    | Avvio Procedimento 1bis<br>Permesso tramite SUAP | Avvio Procedimento 1bis Pe | TPALL       | Si     | No    |             | GisMaster Edilizia Privata<br>GM Sportello SUE | DataComR    | espPro | c#Da |  |  |
|                                 | 235                                                                    | Avvio Procedimento 2× Sanatoria                  | Avvio Procedimento 2×Sa    | TPALL       | Si     | No    |             |                                                | DataComR    | espPro | c#Da |  |  |
|                                 | 33                                                                     | Avvio Procedimento 3 X SUE e<br>Piani Vari       |                            |             | Si     | No    |             |                                                |             |        | _    |  |  |
|                                 | 234                                                                    | Avvio Procedimento 3 X SUE e                     | Avvio Procedimento 3 X SU  | TPALL       | Si     | No    |             |                                                | DataComR    | espPro | c#Da |  |  |
|                                 |                                                                        |                                                  |                            |             |        |       |             |                                                |             |        |      |  |  |
|                                 |                                                                        |                                                  |                            |             |        |       |             | Apri modello                                   |             | Chiu   | di   |  |  |

La finestra di protocollazione in uscita ora mostrerà in più il tab per l'invio della notifica.

| 🙋 Dati del Proto  | collo                             |                            |        |                      |                 | _             |             | >       |
|-------------------|-----------------------------------|----------------------------|--------|----------------------|-----------------|---------------|-------------|---------|
| Dati generali     |                                   |                            |        |                      |                 |               |             |         |
| Oggetto:          | RICHIESTA ACC<br>ai documenti amn | ESSO DOCUN<br>ninistrativi | MENTI  | N. 2023/3 - MARG     | ARIA/NICCOL     | .0: Richiesta | i di acces  | so      |
| Mittente:         |                                   |                            |        |                      |                 |               | rotocollo i | nterno  |
| Categoria:        |                                   |                            |        |                      |                 |               |             | ~       |
| Classe:           |                                   |                            |        |                      |                 |               |             | ~       |
| Sottoclasse:      |                                   |                            |        |                      |                 |               |             | ~       |
| Spedizione:       |                                   |                            | $\sim$ | Prot. riferimento:   |                 | del: _/_      | /           | V 10    |
| Destinatari       |                                   |                            |        | Nuovo                | n Modifica      | ǎ Elimina     | 🕵 Elim      | ina tut |
| Intestaz          | ione                              | Qualifica                  | P.E.C  |                      | Invio per CC    | Tipo di spe   | dizione     |         |
| -                 |                                   |                            |        |                      |                 |               |             | Þ       |
| Allegati Notifica | ApplO                             |                            |        |                      |                 |               |             |         |
| 🗹 Invia notifica  | Appl0 GisMaste                    | er Edilizia Priva          | ata    |                      |                 |               |             | ~       |
| Emissione del doc | umento di avvio p                 | rocedimento e              | richie | sta integrazione per | la pratica 2023 | 3/3           |             | •       |
|                   |                                   |                            |        |                      |                 |               |             |         |

### Invio notifica generico

È possibile inviare, in qualsiasi momento, una notifica per la pratica in lavorazione. Questo invio è totalmente slegato dall'azione di registrazione nuova pratica, cambio di stato e protocollazione di un documento in uscita.

Per inviare la notifica occorre posizionarsi sulla scheda documenti emessi e cliccare sull'icona dell'app IO e compilare il form di spedizione.

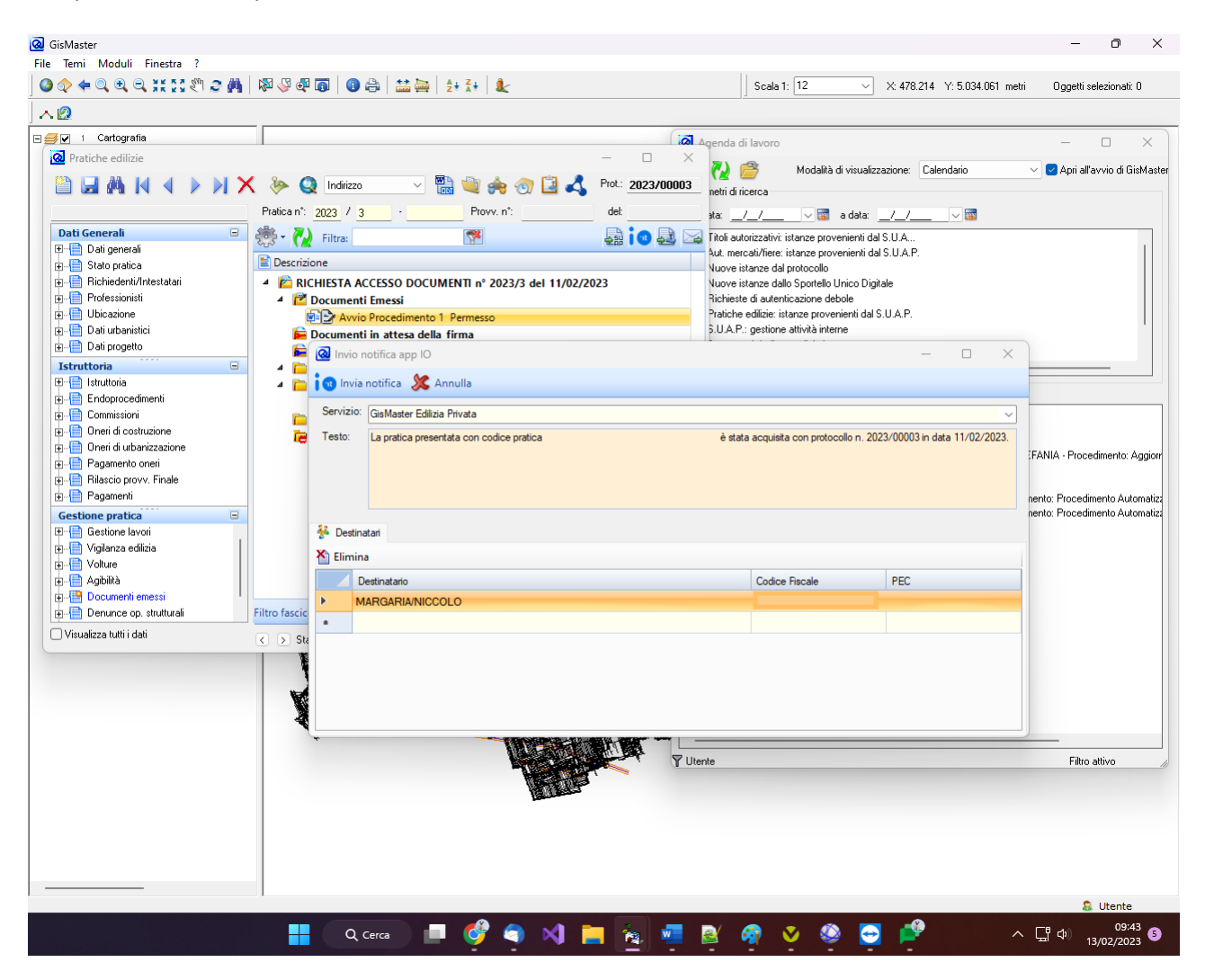

# 4. Invio notifiche tramite GisMaster Piano Regolatore

# Notifica di registrazione CDU

Per inviare una notifica ogni qual vota si registra un nuovo CDU configurare il servizio spuntando la voce nuova pratica.

| 🔕 App    | 🔞 App IO - Elenco servizi — 🗆 🗙 |                   |                    |                        |                 |                      |  |  |  |  |  |  |
|----------|---------------------------------|-------------------|--------------------|------------------------|-----------------|----------------------|--|--|--|--|--|--|
| 📔 Nu     | ovo 🛃 Salva 🗙 Elimina 쉀 A       | nnulla  븜 Stamp   | a 🔞 Importa        |                        |                 |                      |  |  |  |  |  |  |
|          | Codice servizio                 | Modulo            | Descrizione        | Nuova<br>registrazione | Nuovo Pagamento | Testo notifica       |  |  |  |  |  |  |
| •        | 01EYK5T1G29QYFKV38SW47T3HG      | Pratiche edilizie | GM Sportello SUE   |                        |                 | La pratica presen    |  |  |  |  |  |  |
|          | 01FMSK4BNY9PH76PXXZYY3TKGP      | Com-Mercati       | GisMaster Comm     |                        |                 | La sua pratica co    |  |  |  |  |  |  |
|          | 01FFMNVMBVJGPGJ96HXEQ1AT57      | Pratiche edilizie | GisMaster Edilizia |                        |                 | La pratica presen    |  |  |  |  |  |  |
|          | 01FK2V88XMP26V1TREND32FBMC      | Piano regolatore  | GisMaster Urbani   |                        |                 | Il su Certificato di |  |  |  |  |  |  |
|          |                                 |                   |                    |                        |                 |                      |  |  |  |  |  |  |
|          |                                 |                   |                    |                        |                 |                      |  |  |  |  |  |  |
|          |                                 |                   |                    |                        |                 |                      |  |  |  |  |  |  |
|          |                                 |                   |                    |                        |                 |                      |  |  |  |  |  |  |
|          |                                 |                   |                    |                        |                 |                      |  |  |  |  |  |  |
|          |                                 |                   |                    |                        |                 |                      |  |  |  |  |  |  |
|          |                                 |                   |                    |                        |                 |                      |  |  |  |  |  |  |
|          |                                 |                   |                    |                        |                 |                      |  |  |  |  |  |  |
|          |                                 |                   |                    |                        |                 |                      |  |  |  |  |  |  |
|          |                                 |                   |                    |                        |                 |                      |  |  |  |  |  |  |
|          |                                 |                   |                    |                        |                 |                      |  |  |  |  |  |  |
|          |                                 |                   |                    |                        |                 |                      |  |  |  |  |  |  |
| 4 elemer | nti trovati                     |                   |                    |                        |                 | ;)                   |  |  |  |  |  |  |

## Invio notifica tramite la protocollazione in uscita

È possibile inviare una notifica insieme alla protocollazione in uscita di un qualsiasi documento emesso per il CDU in lavorazione.

Per inviare la notifica occorre configurare, per i modelli desiderati, il relativo servizio. Per far questo occorre accedere alla tabella dei documenti da emettere accessibile dal menu Moduli – Piano Regolatore – Tabelle – Documenti da emettere. In questa tabella occorre compilare il campo Notifica app IO per ogni documento, il quale invio deve generare una notifica verso l'app.

| ß  | a Tabella documenti da emettere |                     |                                                   |                                         |             |                       |           | -       |    | ×       |
|----|---------------------------------|---------------------|---------------------------------------------------|-----------------------------------------|-------------|-----------------------|-----------|---------|----|---------|
| C  | licc                            | are sulle           | e colonne per cambiare ordinamento                |                                         |             |                       | Nuovo     | Memoriz | za | Elimina |
|    |                                 | Codice              | Documento da emettere                             | Nome file                               | Riguardante | CodiceServizio        | Cod. Comu | ine     |    |         |
|    |                                 | 10                  | Elenco aree                                       | ElencaAree.rtf                          | EL          |                       |           |         |    |         |
|    | ►                               | 11                  | CDU                                               | Cdu.rtf                                 | CDU         | -                     |           |         |    |         |
|    |                                 | 12                  | Stampa intersezione                               | RisultatoIntersezione.rtf               | EL          | GisMaster Urbanistica |           |         |    |         |
|    |                                 | 13                  | Elenco CDU emessi                                 | Elenco CDU.rtf                          | ELCDU       | _                     |           |         |    |         |
|    |                                 | 15                  | Stampa intersezione (Sup catastale)               | RisultatoIntersezioneDatiCat.rtf        | EL          | -                     | _         |         |    |         |
| İΓ |                                 | 16                  | Stampa intersezione (Sup catastale) + intestatari | RisultatoIntersezioneDatiIntestatari.rt | EL          |                       |           |         |    |         |
|    |                                 |                     |                                                   |                                         |             |                       |           |         |    | •       |
|    |                                 | Apri modello Chiudi |                                                   |                                         |             |                       |           |         |    |         |

La finestra di protocollazione in uscita ora mostrerà in più il tab per l'invio della notifica.

| 🔕 Dati del Prot  | ocollo                                            | _       |              | ×       |
|------------------|---------------------------------------------------|---------|--------------|---------|
| Dati generali    |                                                   |         |              |         |
| Oggetto:         | Certificato di Destinazione Urbanistica n° 2023/1 |         |              |         |
| Mittente:        |                                                   | Pr      | otocollo inl | terno   |
| Categoria:       |                                                   |         |              | $\sim$  |
| Classe:          |                                                   |         |              | ~       |
| Sottoclasse:     |                                                   |         |              | ~       |
| Spedizione:      | Prot. riferimento: del:                           | _/_/    |              | ~ 📷     |
| Destinatari      | 🛅 Nuovo 🎢 Modifica 🎽                              | Elimina | Elimin       | a tutti |
|                  |                                                   |         |              |         |
| Allegati Notific | a ApplO                                           |         |              |         |
| 🖂 Invia notific  | AppIO GisMaster Urbanistica                       |         |              | ~       |
| Invio CDU        |                                                   |         |              | •       |
|                  |                                                   |         |              | •       |
|                  | Totale dimensione file (x0):                      |         | 81 KE        | 3 😁     |
|                  |                                                   | nvia    | Ch           | iudi    |

### Invio notifica generico

È possibile inviare, in qualsiasi momento, una notifica per il CDU in lavorazione. Questo invio è totalmente slegato dall'azione di nuova registrazione.

Per inviare la notifica occorre posizionarsi sulla scheda documenti emessi e cliccare sull'icona dell'app IO e compilare il form di spedizione.

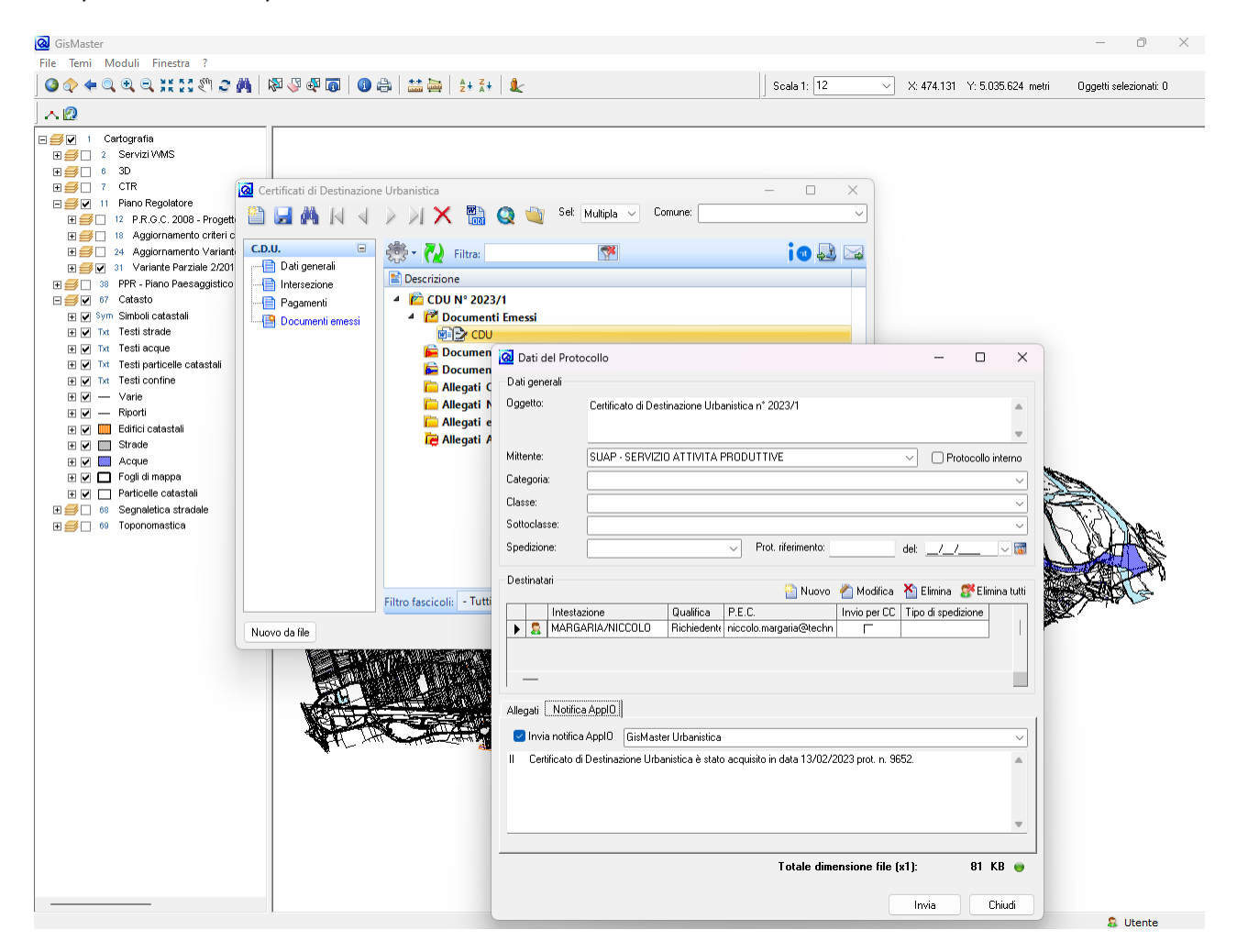

### Notifica di registrazione pratica

Per inviare una notifica di registrazione pratica occorre configurare il servizio spuntando la voce nuova pratica.

| 🙆 App    | 🙆 App IO - Elenco servizi — 🗆 🗙                        |                   |                    |                        |                 |                   |  |  |  |  |
|----------|--------------------------------------------------------|-------------------|--------------------|------------------------|-----------------|-------------------|--|--|--|--|
| 💾 Nu     | 🛅 Nuovo 🛃 Salva 🗙 Elimina 🥱 Annulla 🚔 Stampa 🐼 Importa |                   |                    |                        |                 |                   |  |  |  |  |
|          | Codice servizio                                        | Modulo            | Descrizione        | Nuova<br>registrazione | Nuovo Pagamento | Testo notifica    |  |  |  |  |
|          | 01EYK5JBY0Q6K5GJSH8KM890BV                             | Pratiche edilizie | GM Sportello SUE   |                        |                 |                   |  |  |  |  |
|          | 01FFMNSRWK6WHYD215BVYRF91E                             |                   | GisMaster Edilizia |                        |                 |                   |  |  |  |  |
|          | 01FK2V7N2B87H99M6D6KMJ0KWY                             |                   | GisMaster Urbani   |                        |                 |                   |  |  |  |  |
| •        | 01FMS7ZTVYAMY1Z1SX2T2ZPAEB                             | S.U.A.P.          | GisMaster Cartog   |                        |                 | La pratica presen |  |  |  |  |
|          |                                                        |                   |                    |                        |                 |                   |  |  |  |  |
| 4 elemer | nti trovati                                            |                   |                    |                        |                 | .:                |  |  |  |  |

Per inviare una notifica ogni qual volta si registra una nuova pratica occorre configurare, per ogni tipologia di procedimento, il servizio corrispondente. Per eseguire la configurazione accedere al menu Moduli-Sportello Unico – Tabelle – Tipi procedimento.

| K  | T 🖸 | abella | tipi procedimento |           |               |          |                   |                 |               | _       |              | ×   |
|----|-----|--------|-------------------|-----------|---------------|----------|-------------------|-----------------|---------------|---------|--------------|-----|
|    |     |        |                   |           |               |          |                   |                 | Nuovo         | Memoriz | za Elim      | ina |
| İΓ |     | Codice | Tipo procedimento | Contatore | Provvedimento | S.C.I.A. | Tipo procedimente | Inizio validità | Fine validità | Not     | tifica ApplC |     |
|    |     | I      | Automatizzato     | Tipa B    | No            | Si       | SCIA              |                 |               | Gist    | Master C     |     |
|    | í   | 2      | Ordinario         | Tipo A    | No            | No       | ordinario         |                 |               | Gisl    | Master C     |     |
|    | •   |        |                   |           |               |          |                   |                 |               |         |              | ~   |
|    |     |        |                   |           |               |          |                   |                 |               |         | Chiud        | i   |

L'ultima colonna della tabella, ovvero Notifica app IO, contiene un menu con i servizi disponibili. Scegliere per ogni tipologia di procedimento il servizio desiderato.

Nella finestra nuova pratica ora è presente una spunta che permette l'invio della notifica.

| 🔕 Nuova pratica S.U.A. | Р.                |                  |               | ×                 |
|------------------------|-------------------|------------------|---------------|-------------------|
| Tipo procedimento: Aut | omatizzato        |                  |               | ~                 |
| Pratica tipo:          |                   |                  |               | ~                 |
| 💿 Nuova pratica 🛛 🔿    | Pratica collegata |                  |               | Trasmetti pratica |
| 🔘 La nuova pratica seg | ue la presente 🤇  | 🔵 La nuova prati | ca precede la | a presente        |
| 🕑 Invia notifica ApplO |                   |                  |               |                   |
| Comune:                |                   |                  |               | ~                 |
| Indirizzo:             | ~                 | ~                | N. civ./esp.: |                   |
| Resp. struttura:       |                   |                  |               | ~                 |
| Resp. procedimento:    |                   |                  |               | ~                 |
| Resp. istruttoria:     |                   |                  |               | ~                 |
| Domanda                |                   | Pratica          |               |                   |
| Data:/                 | _/ ~ 📷            | Anno:            |               |                   |
| Data protocollo:/      | _/ > 🖬            | Numero:          |               | Nuovo num         |
| Num. protocollo:       |                   | Altro:           |               |                   |
| Pratica da file        |                   | < Indietro       | Fine          | Annulla           |

### Invio notifica tramite la protocollazione in uscita

È possibile inviare una notifica insieme alla protocollazione in uscita di un qualsiasi documento emesso per la pratica in lavorazione.

Per inviare la notifica occorre configurare, per i modelli desiderati, il relativo servizio. Per far questo occorre accedere alla tabella dei documenti da emettere accessibile dal menu Moduli – Sportello Unico – Tabelle – Documenti da emettere. In questa tabella occorre compilare il campo Notifica app IO per ogni documento, il quale invio deve generare una notifica verso l'app.

| ଷ | ☑ Tabella documenti da emettere |                                |                                    |             |                       |  |  |  |
|---|---------------------------------|--------------------------------|------------------------------------|-------------|-----------------------|--|--|--|
|   |                                 |                                |                                    | Nu          | ovo Memorizza Elimina |  |  |  |
|   | Codice                          | Documento da emettere          | Nome file                          | Riguardante | Servizio ApplO        |  |  |  |
|   | 6                               | modello trasmissione atti enti | modello trasmissione atti enti.rtf | SPALL TPALL |                       |  |  |  |
|   | 7                               | RicevutaCIL                    | RicevutaCIL.rtf                    | SPALL TPALL |                       |  |  |  |
|   | 8                               | RicevutaSCIA                   | RicevutaSCIA.rtf                   | SPALL TPALL | GisMaster S.U.A.P.    |  |  |  |
|   | 9                               | RicevutaSCIAedilizia           | RicevutaSCIAedilizia.rtf           | SPALL TPALL |                       |  |  |  |
|   | 10                              | richiesta documentazione T D   | richiesta documentazione T D.rtf   | SPALL TPALL |                       |  |  |  |
|   |                                 |                                |                                    | 1           | •                     |  |  |  |
|   | Apri modello Chiudi             |                                |                                    |             |                       |  |  |  |

La finestra di protocollazione in uscita ora mostrerà in più il tab per l'invio della notifica.

| 👌 Dati del Proto  | collo                             |                            |             |                    |                  | _           |            |         | 2   |
|-------------------|-----------------------------------|----------------------------|-------------|--------------------|------------------|-------------|------------|---------|-----|
| Dati generali     |                                   |                            |             |                    |                  |             |            |         |     |
| Oggetto:          | RICHIESTA ACC<br>ai documenti amr | ESSO DOCUł<br>ministrativi | MENTIN      | I. 2023/3 - MARC   | GARIA/NICCOI     | LO: Richies | ta di acci | esso    | 4   |
| Mittente:         |                                   |                            |             |                    |                  | ~ 0         | Protocoll  | o inter | rno |
| Categoria:        |                                   |                            |             |                    |                  |             |            |         | ~   |
| Classe:           |                                   |                            |             |                    |                  |             |            |         | _   |
| Sottoclasse:      |                                   |                            |             |                    |                  |             |            |         | _   |
| Spedizione:       |                                   |                            | ~ F         | rot. riferimento:  |                  | del: _/     | _/         | ~       |     |
| Destinatari       |                                   |                            |             | Nuovo              | n Modifica       | ǎ Elimin    | a 🎊 El     | imina   | tu  |
| Intestaz          | zione                             | Qualifica                  | P.E.C.      |                    | Invio per CC     | Tipo di sp  | edizione   |         |     |
| 🕨 🤱 MARGA         | ARIA/NICCOLO                      | Richiedente                | niccolo.    | margaria@          | Г                |             |            |         |     |
| -                 |                                   |                            |             |                    |                  |             |            | •       |     |
| Allegati Notifica | ApplO                             |                            |             |                    |                  |             |            |         |     |
| 🖂 Invia notifica  | Appl0 GisMaste                    | er Edilizia Priva          | ata         |                    |                  |             |            |         | ,   |
| Emissione del doc | cumento di avvio p                | procedimento e             | e richiesta | a integrazione per | r la pratica 202 | 3/3         |            |         |     |
|                   |                                   |                            |             |                    |                  |             |            |         |     |
|                   |                                   |                            |             |                    |                  |             |            |         |     |
|                   |                                   |                            |             |                    |                  |             |            |         | -   |
|                   |                                   |                            |             |                    |                  |             |            |         |     |
|                   |                                   |                            |             | Totale dim         | ensione file (   | (v1)·       | 436        | КВ      |     |
|                   |                                   |                            |             |                    |                  | [].         | 100        |         |     |

### Invio notifica generico

È possibile inviare, in qualsiasi momento, una notifica per la pratica in lavorazione. Questo invio è totalmente slegato dall'azione di registrazione nuova pratica, cambio di stato e protocollazione di un documento in uscita.

Per inviare la notifica occorre posizionarsi sulla scheda documenti emessi e cliccare sull'icona dell'app IO e compilare il form di spedizione.

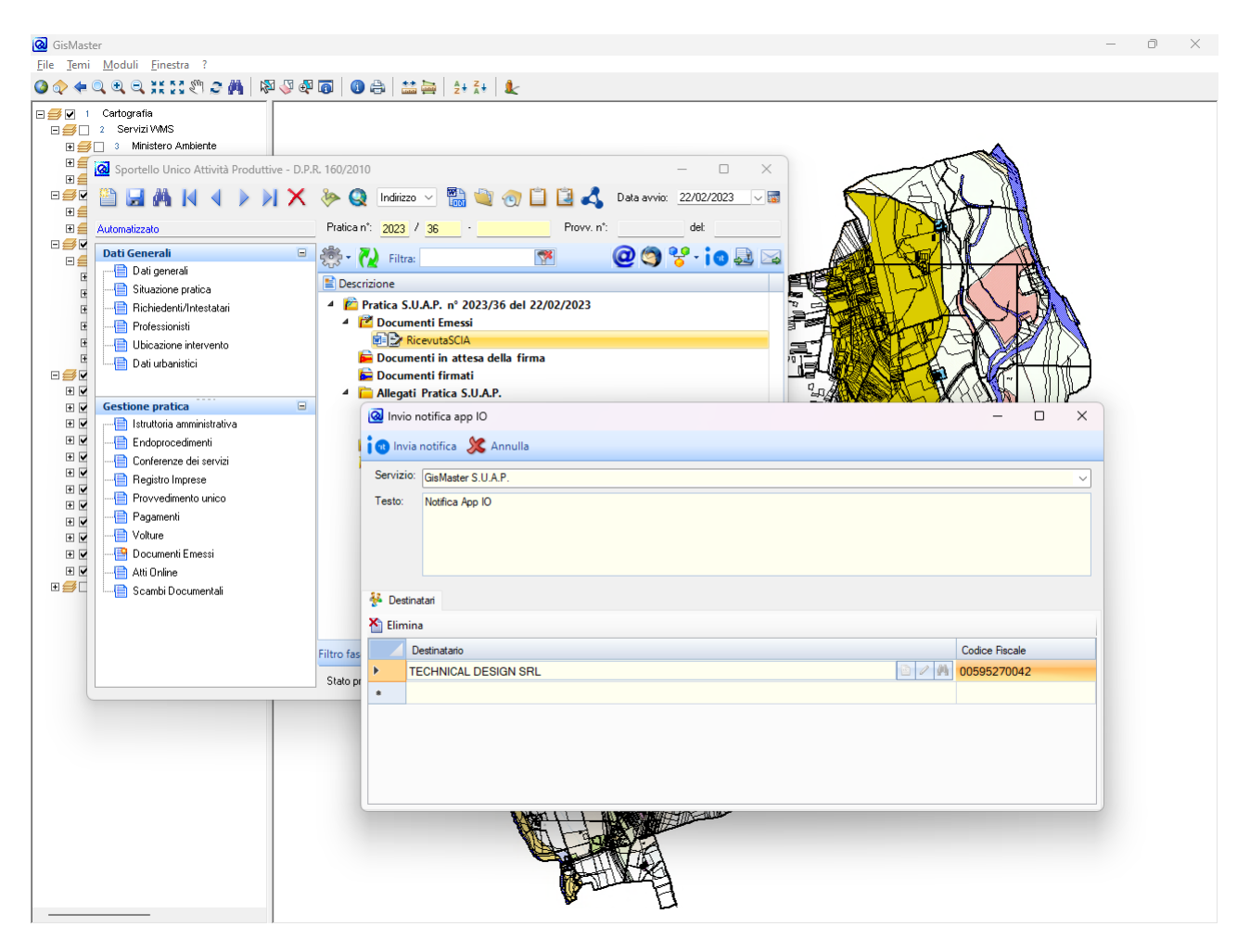

## 6. Invio notifiche tramite GisMaster Protocollo

#### Notifica di registrazione protocollo (ingresso/uscita)

Per inviare una notifica ogni qual vota si registra un nuovo protocollo, occorre eseguire la configurazione corretta dei servizi.

Per accedere alla tabella è possibile selezionare, dall'applicativo protocollo informatico, il menu Tabelle – Servizi app IO.

| 🙆 App    | IO - Elenco servizi        |                |                            |                        |                 | – 🗆 X                                 |
|----------|----------------------------|----------------|----------------------------|------------------------|-----------------|---------------------------------------|
| 📔 Nu     | ovo 🛃 Salva 🗙 Elimina 😏 A  | nnulla 븜 Stamp | a 🚱 Importa                |                        |                 |                                       |
|          | Codice servizio            | Modulo         | Descrizione                | Nuova<br>registrazione | Nuovo Pagamento | Testo notifica                        |
|          | 01EYZBH2DXWF1KE1MKMVN1N7T5 |                | GM Sportello SUE           |                        |                 | Il tuo documento è stato protocollato |
|          | 01FFMP4QVDQPPJ8YH782G7RG1S |                | GisMaster Edilizia Privata |                        |                 | Il tuo documento è stato protocollato |
|          | 01FK2VHQRN30Z7S545J3SY1G62 |                | GisMaster Urbanistica      |                        |                 | Il tuo documento è stato protocollato |
| Þ        | 01FMS8861WJ2K0Z2TSB4QXB4AP | Protocollo     | GisMaster                  |                        |                 | Il tuo documento è stato protocollato |
|          | 01FMSK674G0TV124WMHV1H243W |                | GisMaster Commercio        |                        |                 | Il tuo documento è stato protocollato |
|          |                            |                |                            |                        |                 |                                       |
|          |                            |                |                            |                        |                 |                                       |
|          |                            |                |                            |                        |                 |                                       |
|          |                            |                |                            |                        |                 |                                       |
|          |                            |                |                            |                        |                 |                                       |
|          |                            |                |                            |                        |                 |                                       |
|          |                            |                |                            |                        |                 |                                       |
|          |                            |                |                            |                        |                 |                                       |
|          |                            |                |                            |                        |                 |                                       |
|          |                            |                |                            |                        |                 |                                       |
|          |                            |                |                            |                        |                 |                                       |
| 5 elemer | ti trovati                 |                |                            |                        |                 | .:;                                   |

L'invio delle notifiche è strettamente collegato all'ufficio. Si intende ufficio destinatario per i protocolli in ingresso, ufficio mittente in caso di protocollo in uscita. È necessario, quindi, associare i servizi per ogni ufficio. Per quest'ultima configurazione accedere al menu Tabelle – Uffici.

| 😡 Uf    | ficio            |                                        |                  |        | -         |          | × |
|---------|------------------|----------------------------------------|------------------|--------|-----------|----------|---|
| P N     | luovo 🔓          | Salva 🗙 Elimina 혓 Annulla 🚔 Stampa     |                  |        |           |          |   |
|         | Cod.             | Descrizione ufficio                    | Servizio app IO  |        | Data fine | validità |   |
|         | 4001             | SEGRETERIA                             |                  | $\sim$ |           |          |   |
|         | 4003             | RAGIONERIA                             |                  | $\sim$ |           |          |   |
|         | 4005             | COMMERCIO                              |                  | $\sim$ |           |          |   |
| ►       | 4006             | UFFICIO TECNICO                        | GM Sportello SUE | $\sim$ |           |          |   |
|         | 4008             | PROTOCOLLO                             | GM Sportello SUE | $\sim$ |           |          |   |
|         | 4010             | SINDACO                                |                  | $\sim$ |           |          |   |
|         | 5003             | ANAGRAFE                               |                  | $\sim$ |           |          |   |
|         | 5004             | STATO CIVILE                           |                  | $\sim$ |           |          |   |
|         | 5005             | SUE                                    |                  | $\sim$ |           |          |   |
|         | 5006             | CDU                                    |                  | $\sim$ |           |          |   |
|         | 5007             | SUAP                                   |                  | $\sim$ |           |          |   |
|         | 5008             | ELETTORALE                             |                  | $\sim$ |           |          |   |
|         | 1001             | AMMINISTRAZIONE                        |                  | $\sim$ | 22/0      | 6/2017   |   |
|         | 1002             | OPERE PIE-BENEFICENZA                  |                  | $\sim$ | 22/0      | 6/2017   |   |
|         | 1003             | POLIZIA LOCALE                         |                  | $\sim$ | 22/0      | 6/2017   |   |
|         | 1004             | SANITA' E IGIENE                       |                  | $\sim$ | 22/0      | 6/2017   |   |
|         | 1005             | FINANZE                                |                  | $\sim$ | 22/0      | 6/2017   | - |
|         |                  | UFFICIO TECNICO - Dati persona         |                  |        |           |          | ÷ |
|         |                  | UFFICIO TECNICO - Responsabili ufficio |                  |        |           |          | ÷ |
| 39 elem | elementi trovati |                                        |                  |        |           |          |   |

La maschera di registrazione nuovo protocollo, mostrerà ora l'apposito tag per l'invio della notifica app IO.

| @ Protocollo in ingresso                                                                            | _ |   | ×             |  |  |  |  |  |
|----------------------------------------------------------------------------------------------------|---|---|---------------|--|--|--|--|--|
| Collegamento Opzioni                                                                                |   |   |               |  |  |  |  |  |
| 🛃 Salva 😏 Annulla 📑 Proposta dati                                                                   |   |   |               |  |  |  |  |  |
| REGISTRAZIONE PROTOCOLLO IN INGRESSO                                                                |   |   |               |  |  |  |  |  |
| Oggetto: PROTOCOLLO CON NOTIFICA APP IO                                                             |   |   |               |  |  |  |  |  |
| Ricevuto il: Alle ore: Tipo posta: CARICAMENTO ON-LINE                                              |   | ~ |               |  |  |  |  |  |
| Titolo: 6 GOVERNO                                                                                   |   |   | ŧ             |  |  |  |  |  |
| Classe: 3 FESTE NAZIONALI - COMMEMORAZIONI - ONORI                                                  |   |   | ŧ             |  |  |  |  |  |
| Sottoclasse:                                                                                        |   |   | 8             |  |  |  |  |  |
| Protocollo mittente: Data:/ V T Protocollo originario: III                                          |   |   |               |  |  |  |  |  |
| Numero documento: Data: Terro Protocollo padre: III 🔍                                               |   |   |               |  |  |  |  |  |
| 👬 Mittente 🕂 Uffici destinatari 🖂 Allegati 😼 Fascicoli 🦸 Dati fattura 🍺 App IO                      |   |   |               |  |  |  |  |  |
| Invia notifica: SI GisMaster Urbanistica                                                            |   |   | $\overline{}$ |  |  |  |  |  |
| Il tuo documento è stato protocollato e preso in carico da questa amministrazione. Cordiali saluti. |   |   | 7             |  |  |  |  |  |
|                                                                                                    |   |   |               |  |  |  |  |  |
|                                                                                                    |   |   |               |  |  |  |  |  |
|                                                                                                    |   |   |               |  |  |  |  |  |
|                                                                                                    |   |   |               |  |  |  |  |  |
|                                                                                                    |   |   |               |  |  |  |  |  |
| Note:                                                                                               |   |   |               |  |  |  |  |  |
| POLE.                                                                                               |   |   |               |  |  |  |  |  |
|                                                                                                    |   |   |               |  |  |  |  |  |

Al clic su salva, verrà registrato il protocollo e verrà inviata la notifica.

N.B. in testa al corpo del messaggio della notifica, verrà inserito il riferimento del protocollo.